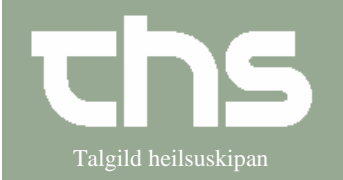

Grupper og administration af grupper

| STEP                 | FORKLARING                                                                                                    | SKÆRMBILLEDE                                                                                                    |
|----------------------|----------------------------------------------------------------------------------------------------|----------------------------------------------------------------------------------------------------|
| Gruppeadministration | Vælg Patient og Gruppeadministration                                                                                                    | Patient Oversigter Henvisning Patier<br>Patientkort Ctrl+Shift-P<br>Print patientinformation<br>Gruppekort<br>Gruppeadministration                                                                                  |
| Enhed                | Vælg den <i>Enhed</i> , som gruppen skal<br>tilhøre, i dette tilfælde <i>Kliniskir</i><br><i>dietistar-LS</i> .<br>I <i>Kliniker</i> og <i>Fagrolle</i> kan der stå<br>(ingen)                                                                                                    | Filtre<br>Enhed<br>Kliniskir dietistar - LS<br>Kliniker<br>(Ingen)<br>Fagrolle<br>(Ingen)<br>Vis inaktive grupper<br>Opdater                                                                                        |
| Opret en gruppe      | Nederst i skærmbilledet skal vælges<br><i>Tilføj.</i><br>Gruppens navn indføres i feltet<br><i>Gruppenavn.</i><br>Skriv evt. <i>Tekst</i><br>I <i>Enhed</i> skriver du den enhed gruppen<br>tilhører.<br>I feltet <i>Min.medlemmer</i> skrives<br>minimum antal medlemmer i gruppen.<br>Det samme med <i>Max.medlemmer og</i><br><i>evt Rek.medlemmer (anbefalet)</i> | Gruppe: Ny gruppe     Egenskaber     Gruppenavn     Test gruppe     Tekst (200 tegn)     ✓ Aktiv     Enhed     Kliniskir dielistar - LS     Kliniker     (Ingen)     ✓ In medlemmer     G:     Max medlemmer     10 |

## Huskeseddel

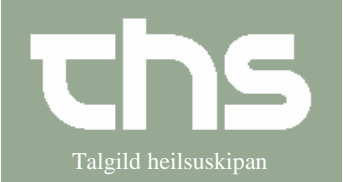

Grupper og administration af grupper

| Tilføj medlem til            | Vælg <i>Tilføj</i> yderst til højre og skriv                                                               | Tilføj medlem<br>CPR-nummer Fornavn Mellemnavn Efternavn                                                                                                    |
|------------------------------|----------------------------------------------------------------------------------------------------|----------------------------------------------------------------------------------------------------|
| gruppen                      | felterne og vælg $S \phi g$                                                                                | 0102450TT2                                                                                                    |
|                              | Marker rette navn og flyt over med pilen.                                                                  | CPR-nummer Fornavn Mellemnavn Effernavn /<br>010245-0TT2* Ø-Testina Testina                                                                                                    |
|                              | Når alle gruppemedlemmerne er fundet tryk <i>OK</i>                                                        |                                                                                                    |
|                              |                                                                                                    | Gruppemedlemmer                                                                                                    |
|                              |                                                                                                    | # CPR-nummer Navn                                                                                                    |
|                              |                                                                                                    | 2 101040-0TT2 Ø-Testina Testina<br>9-Testina Testina                                                                                                    |
|                              |                                                                                                    | 3     131085-0CS2     Ø-Testina Testesen       4     170962-0MJ1     Ø-Testur Hans Test F.0101180                                                                                                    |
|                              |                                                                                                    | 5 100710-6CT2 Ø-Testin Clementsen                                                                                                    |
|                              |                                                                                                    | 7 020202-6JJ1 Ø-Testdr Teitson<br>7 020202-6JJ1                                                                                                    |
|                              |                                                                                                    | 8 9                                                                                                    |
|                              |                                                                                                    | 10                                                                                                    |
|                              | Gem                                                                                                    |                                                                                                    |
| <b>T 1 ·</b>                 |                                                                                                    |                                                                                                    |
| Find gruppen igen            | Y derst til højre kan man vælge P                                                                          | Р                                                                                                    |
|                              | (patienter) eller G (grupper)                                                                              | G                                                                                                    |
|                              |                                                                                                    |                                                                                                    |
|                              |                                                                                                    |                                                                                                    |
| Her ska                      | l stå navn på                                                                                              | Her søges på                                                                                                    |
| behand                       | ende enhed (ingen)                                                                                         | gruppens navn                                                                                                    |
| Ryd Kliniskir dietistar - LS | (Ingen)                                                                                                    | ▼ Test Z Søg                                                                                                    |
| Derefter Søg                 |                                                                                                    |                                                                                                    |
| Gruppemedlemmer?             | Ved at trykke den lille pil ned yderst til                                                                 |                                                                                                    |
| Cruppenioureniner :          | høire udfoldes patientkortet på disse                                                                      |                                                                                                    |
|                              | patienter samlet                                                                                           |                                                                                                    |
| Book gruppen i en            | Samme fremgangsmåde som at booke                                                                           |                                                                                                    |
| kalender                     | en patient ad gangen men der skal                                                                          | Valg modlemmer                                                                                                    |
| Kalender                     | sættes flueben ved de medlemmer som                                                                        | Gruppenedlervmer Patient Patient Pati                                                                                                    |
|                              | skel beskes og der skel vælges                                                                             | CO0202-6.11 6-Testartongur Vakstrasiuva Test Data 2015-04-26 Tiger Hennendolse durin hemisining -  TO082-06.11 6-Testartongur Vakstrasiuva Test Data 2015-04-26 Tiger Hennendolse durin hemisining -  Data 2015-04-26 To082-06.11 6-Testart Hans Test F 20101100 Data 2015-04-26 Data 2015-04-26 |
|                              | skal bookes og der skal vælges                                                                             | 10/024-5/17 Shrestma restman Charge Solution Solution                                                                                                    |
|                              | Rekvisition.                                                                                               | Viewp Viewp                                                                                                    |
| Striv potet po               | Uvia man akal akriva at follog notat 7 <sup>8</sup>                                                        |                                                                                                    |
| SKITV HOLAL PA               | 11vis man skar skrive et færles notat på                                                                   | Econolytics for any population Text any population                                                                                                    |
| gruppen                      | alle gruppemedlemmerne.                                                                                    | Dato og tid:     09-04-2018 +     15:31 +                                                                                                    |
|                              | Vælg Journal og Nyt notat.                                                                                 | Kliniker Ud Klárt Til R8 Test (KT FÓLK TEST) AT ahtest                                                                                                    |
|                              | Fremgangsmåden er den samme som at                                                                         | Vis alle kontakter                                                                                                    |
|                              | skrive notat på én patient, men der skal                                                                   | Patient Kontakt                                                                                                    |
|                              |                                                                                                    | ✓ 020202-6JJ1 Ø-Testdrongur V Kliniskir dietistar - LS - Amb ▼ 29-04-2                                                                                                    |
|                              | sættes flueben ved de medlemmer, som                                                                       | ✓ 170962-0MJ1 Ø-Testur Hans T., Kliniskir dietistar - LS - Amb. ▼ 11-01-:                                                                                                    |
|                              | sættes flueben ved de medlemmer, som                                                                       | ✓ 170962-0MJ1 Ø-Testur Hans T., Kliniski dietistar - LS - Amb., ▼ 11-01:<br>010245-0TT2 Ø-Testina Testina<br>(Ingen) ▼ (Ingen)                                                                                                    |
|                              | sættes flueben ved de medlemmer, som<br>skal have notat i journalen, vælg den<br>rigtige Kontakt og Forlåb | ▼     170962-0MJ1 Ø-Testur Hans T (Kliniskir dietistar - LS - Amb ▼     ▼     11-01-2       010245-0T12 Ø-Testina Testina (Ingen)     ▼     (Ingen)     ▼     (Ingen)       131085-0CS2 Ø-Testina Testia     (Ingen)     ▼     (Ingen)     ▼     (Ingen)       240910-0T11 Ø-Testur Teitson     Kliniskir dietistar - LS - Amb     ▼     11-01-2       ▼     100710-6C72 Ø-Testin Cense     Kliniskir dietistar - LS - Amb     ▼     0.6:09-2                                                                                                    |